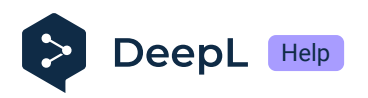

# Set up SSO for subscription management by groups: OpenID Connect and Okta

- Prerequisites
- Set the SSO configuration in Okta
- Set the SSO configuration in DeepL Accounts
- Setup groups
- Create a bookmark for your app

DeepL has introduced subscription management by groups. With this feature users can be managed in groups to which subscriptions are assigned. As an admin, this gives you the flexibility to grant your users access to one or more DeepL products, like Translate, Write, or Voice. This guide describes how you can set up SSO for subscription management by groups.

(i) Subscription management by groups is available for businesses via our Sales team. To learn more about the plan details and pricing, contact our Sales team.

## Prerequisites

- Admin access to DeepL
- Protocol: OIDC (Open ID Connect)
- Identity provider: Okta
- A company domain has been defined for the DeepL environment. For further information please check Setting up SSO for teams.

Once DeepL has enabled subscription management by groups for your organization, a new Groups tab will appear in the admin area in your DeepL Account. A default group is automatically created, and all existing users are placed in this default group. All users will retain access to their current subscription, and nothing will change for them immediately. To use Just-In-Time (JIT) provisioning with group synchronization, you need to update your SSO configuration in both DeepL and your Okta instance. For more information, see the document Subscription Management by Groups.

## Set the SSO configuration in Okta

#### Create App integration

- 1. Go to your Okta instance and open the *Applications* section.
- 2. Click on *Create App* integration in the top panel
- 3. Select OIDC OpenID Connect and Web Application and click Next.
- 4. Enter *DeepL SSO* under *App integration name*.
- 5. Upload the DeepL icon and Save.
- 6. Under Sign-in redirect URIs enter

https://w.deepl.com/auth/realms/prod/broker/ALIAS/endpoint (Replace ALIAS with your chosen company Company SSO domain. The ALIAS value can be found under Company SSO domain in the SSO configuration area in your DeepL account.)

- 7. Under Assignments and Controlled access select one of the following
  - *Limited access to selected groups:* If you already have groups set up you can assign them to the application
  - *Skip group assignment for now:* If groups haven't been set up yet you can select this option to do the assignment later.

8. Click Save.

| App integration name                                                                                                    | DeepL SSO                                                                                                    |  |  |  |  |
|----------------------------------------------------------------------------------------------------|----------------------------------------------------------------------------------------------------|--|--|--|--|
| Logo (Optional)                                                                                                    |                                                                                                    |  |  |  |  |
| Proof of possession                                                                                                    | <ul> <li>Require Demonstrating Proof of Possession (DPoP) header in token<br/>requests</li> </ul>                                                 |  |  |  |  |
| Grant type                                                                                                    | Client acting on behalf of itself Client Credentials Core grants Authorization Code Refresh Token Advanced V                                      |  |  |  |  |
| Sign-in redirect URIs                                                                                                    | Allow wildcard * in sign-in URI redirect.                                                                                                    |  |  |  |  |
| Okta sends the authentication response and ID token for the user's sign-in request to these URIs                                                                                                    | http://localhost:8080/authorization-code/callback                                                                                                 |  |  |  |  |
| Learn More 🖸                                                                                                    | https://w.deepl.com/auth/realms/prod/broker/ALIAS/endpoint                                                                                        |  |  |  |  |
| Sign-out redirect URIs (Optional)<br>After your application contacts Okta to close the<br>user session, Okta redirects the user to one of<br>these URIs.<br>Learn More C                             | http://localhost:8080                                                                                                    |  |  |  |  |
| Trusted Origins                                                                                                    |                                                                                                    |  |  |  |  |
| Base URIS (Optional)<br>Required if you plan to self-host the Okta Sign-In<br>Widget. With a Trusted Origin set, the Sign-In<br>Widget can make calls to the authentication API<br>from this domain. | + Add URI                                                                                                    |  |  |  |  |
| Assignments                                                                                                    |                                                                                                    |  |  |  |  |
| Controlled access<br>Select whether to assign the app integration to<br>everyone in your org, only selected group(s), or<br>skip assignment until after app creation.                                | <ul> <li>Allow everyone in your organization to access</li> <li>Limit access to selected groups</li> <li>Skip group assignment for now</li> </ul> |  |  |  |  |

Set groups claim

- 1. In your Okta instance and the application for DeepL access, go to the Sign On tab.
- 2. Click Edit next to OpenID Connect ID Token.
- 3. Select Filter for Groups claim type.
- 4. For Groups claim filter enter groups, select Matches regex, and enter .\*.

| OpenID Connect ID Token | Cancel                                                                |
|-------------------------|-----------------------------------------------------------------------|
| lssuer                  | Dynamic (based on request domain)                                     |
| Audience                |                                                                       |
| Claims                  | Claims for this token include all user attributes on the app profile. |
| Groups claim type       | Filter •                                                              |
| Groups claim filter 🛛 😨 | groups Matches regex ▼ .*                                             |
|                         | Save Cancel                                                           |

#### Set the SSO configuration in DeepL accounts

- 1. Login as an admin.
- 2. Click on your user and select *Account* and go to the *Settings* tab. Under *Team* and *Single sign-on* the SSO domain has the status *Domain name approved*.

| ို Team              |                      |            |
|----------------------|----------------------|------------|
| N                    |                      |            |
| Single sign-on (SSO) |                      | Set up SSO |
| Company SSO domain:  | Domain status:       |            |
| .sso.deepl.com       | Domain name approved |            |

3. Click Set up SSO next to Single sign-on.

In the Set up SSO form select OpenID Connect as the Authentication type and enter the

following information from Okta.

- OpenID Connect metadata endpoint: https://YOUR\_OKTA\_DOMAIN.okta.com/.well-known/openid-configuration (Replace YOUR\_OKTA\_DOMAIN with your Okta instance.)
- Client ID
- Client Secret
- Groups claim name: groups

| Set up SSO ×                                                                                                    |  |
|----------------------------------------------------------------------------------------------------|--|
| DeepL allows single sign-on authentication via OpenID Connect v.1.0 or SAML v.2.0. If<br>your identity provider supports both authentication types, we recommend using OpenID<br>Connect as it is easier to set up.             |  |
| Authentication type                                                                                                    |  |
| OpenID Connect (recommended) ~                                                                                                    |  |
| Configure OpenID Connect                                                                                                    |  |
| Import from URL i                                                                                                    |  |
| https:// .okta.com/.well-known/openid-configuration                                                                                                    |  |
| ◯ Import from file i                                                                                                    |  |
| Client ID (i) Client Secret (i)                                                                                                    |  |
|                                                                                                    |  |
| Group Claim Name 🗊                                                                                                    |  |
| groups                                                                                                    |  |
| JIT Group Sync I want to provide group information during the login process                                                                                                    |  |
| (i) After confirmation, you will have the opportunity to test the configuration before activating it for the whole team. Your team cannot log in via SSO yet and has to use the standard login with email address and password. |  |
| Cancel Confirm                                                                                                    |  |

4. Enable *JIT Group Sync*. The user's group memberships will be read by DeepL during the login.

#### 5. Activate SSO.

| On Team                                                               |                                         |                                          |     |
|-----------------------------------------------------------------------|-----------------------------------------|------------------------------------------|-----|
| Single sign-on (SSO)                                                  |                                         | E                                        | dit |
| Company SSO domain:                                                   | Domain status:                          | JIT Group Sync                           |     |
| .sso.deepl.com                                                        | Ready for activation                    | Active                                   |     |
| Proceed to SSO Activation                                             |                                         |                                          |     |
| (i) To synchronize your IDP groups with D<br>Groups Overview section. | DeepL groups, ensure each DeepL group h | as an IDP Group ID. Update groups in the |     |

## Setup groups

- 1. Go to Okta.
- 2. Create groups for the DeepL access and add users to the groups.
- 3. Open the DeepL SSO application and select the Assignments tab.
- 4. Click on Assign and select Assign to Groups.
- 5. Go to your DeepL account.
- 6. Create the same groups that you created in your Okta instance to manage your users.
  - ▲ JIT Provisioning Group Sync does not create groups based on the OIDC token. If the token includes groups that do not exist in DeepL, that group information will be ignored, and the user is added only to the Default group. For more information about this default behavior, please consult the Default Behavior section in the document Subscription Management by Groups.
- 7. Go to the Groups tab and click on Create group.
- 8. Enter a Group name.

We recommend using the same name that you used for your groups in Okta. However, you may choose a different name, e.g., if your organization uses concealed group names in the identity provider. 9. Enter the group name string from Okta under Group ID.

| DeepL Advanced and Write                                    |              |         |             |             |                     |
|-------------------------------------------------------------|--------------|---------|-------------|-------------|---------------------|
| © Created: 12/20/2024 © Last modified: 12/20/2024 View logs |              |         |             |             |                     |
| People                                                      | Applications | Profile | Directories | Admin roles |                     |
| Applicat                                                    | ions         |         |             |             |                     |
|                                                             |              |         |             |             | Assign applications |
| ٢                                                           | DeepL SSO    |         |             |             | × ×                 |

10. Select one or several subscriptions the user group should have access to.

| E.g., Legal team                                                                                                    |                                                                                                    |
|----------------------------------------------------------------------------------------------------|----------------------------------------------------------------------------------------------------|
| Group ID (i)                                                                                                    |                                                                                                    |
| Enter the unique ide<br>change the Group II                                                                                      | entifier of the SSO group you want to add. If you want to<br>D later, you'll need to create a new group. |
|                                                                                                    |                                                                                                    |
| Select subscription                                                                                                    | ons<br>will get access to these subscriptions. You can select 1                                          |
| Select subscription<br>Users in this group<br>subscription per pro<br>DeepL Translator                                           | ons<br>will get access to these subscriptions. You can select 1<br>oduct.                                |
| Select subscription<br>Users in this group<br>subscription per pro<br>DeepL Translator<br>DeepL Pro Ultim                        | ons<br>will get access to these subscriptions. You can select 1<br>oduct.<br>nate                        |
| Select subscription<br>Users in this group of<br>subscription per proceed<br>DeepL Translator<br>DeepL Pro Ultime<br>DeepL Write | ons<br>will get access to these subscriptions. You can select 1<br>oduct.<br>nate                        |

- 11. Click on *Create group* to save the changes.
- 12. Repeat this process for each group from your Okta instance. As a result, the groups you have granted access to the DeepL application will be reflected in your *DeepL account*.

#### Create a bookmark for your app

1. Open the Applications section and click on Browse App Catalog.

- 2. Search for *Bookmark App* and add the app.
- 3. Click on Add Integration.
- 4. Add the following information.
  - Application label: DeepL SSO
  - URL: https://ALIAS.sso.deepl.com

(Replace ALIAS with your chosen company Company SSO domain. The ALIAS value can be found under Company SSO domain in the SSO configuration area in your *DeepL account*.)

| 🛱 Add Bookmark App     |                                                              |  |  |
|------------------------|--------------------------------------------------------------|--|--|
| 1 General Settings     |                                                              |  |  |
| General settings. Requ | uired                                                        |  |  |
| Application label      |                                                              |  |  |
|                        | This label displays under the app on your home page          |  |  |
| URL                    |                                                              |  |  |
|                        | The URL of the sign-in page for this app                     |  |  |
| Request Integration    |                                                              |  |  |
|                        | Would you like Okta to add an integration for this app?      |  |  |
| Application Visibility | <ul> <li>Do not display application icon to users</li> </ul> |  |  |
| Cancel                 | Done                                                         |  |  |

- 5. Assign the same user and groups to the bookmark app as you have to the DeepL SSO app.
- 6. Before testing, contact us by creating a request. Wait for the confirmation from our side.
- 7. Test the SSO login with a user. Once the user logs in, they will be automatically assigned to the DeepL group or groups that match the Okta group based on the configured Group ID.

## Without JIT group synchronization

When JIT group synchronization is disabled, the group information that is passed is ignored. Users are only added to the default group in DeepL during SSO login. If you want to assign the user to an additional group, do the following.

1. Log in to DeepL as an admin and click on the account menu.

- 2. Select Account and go to the tab Groups.
- 3. To add the users to a group, click on *Edit* or *Add users* next to the group to which you want to add the users.
- 4. Enter the email addresses under *Add users* and save the changes.